# ELIO XP Q260 NL

## Nastavenie komunikačnej rýchlosti

- 1. Tlačiareň pripojíme k PC pomocou pribaleného USB kábla.
- 2. Do PC vložíme CD pribalené k tlačiarni.
- 3. Na CD zvolíme Tools.

| lázov                          | Dátum úpravy                     | Тур               | Veľkosť   |
|--------------------------------|----------------------------------|-------------------|-----------|
| Aktuálne súbory na disku (8) — |                                  |                   |           |
| Android routine                | 24.8.2016 7:57                   | Priečinok súborov |           |
| Diver                          | 24.8.2016 7:57                   | Priečinok súborov |           |
| Function description           | 24.8.2016 7:57 Priečinok súborov |                   |           |
| Manual                         | 2.9.2016 10:31 Priečinok súborov |                   |           |
| Tools                          | 24.8.2016 7:57 Priečinok súborov |                   |           |
| Virtual com driver             | 24.8.2016 8:36 Priečinok súborov |                   |           |
| AdbeRdr11010_en_US.exe         | 27.7.2015 8:23                   | Aplikácia         | 74 081 kB |
| Read Me.txt                    | 27.7.2015 8:23                   | Textový dokument  | 4 kB      |

4. Otvoríme Xprinter 3.0C.

| Názov                                            | Dátum úpravy   | Тур               | Veľkosť |
|--------------------------------------------------|----------------|-------------------|---------|
| <ul> <li>Aktuálne súbory na disku (2)</li> </ul> |                |                   |         |
| 🔰 XPrinter V3.0C                                 | 24.8.2016 7:57 | Priečinok súborov |         |
| XPrinter V3.0C.pdf                               | 24.8.2016 5:22 | Adobe Acrobat D   | 325 kB  |

### 5. Otvoríme aplikáciu Xprinter.exe

| Názov                                            | Dátum úpravy   | Тур                  | Veľkosť  |
|--------------------------------------------------|----------------|----------------------|----------|
| <ul> <li>Aktuálne súbory na disku (6)</li> </ul> |                |                      |          |
| 퉬 Bmp_Led                                        | 24.8.2016 7:57 | Priečinok súborov    |          |
| 퉬 Logo_Sample                                    | 24.8.2016 7:57 | Priečinok súborov    |          |
| 퉬 Text_Sample                                    | 24.8.2016 7:57 | Priečinok súborov    |          |
| S EnCodeQr.dll                                   | 27.7.2015 8:23 | Rozšírenie aplikácie | 157 kB   |
| 🎂 XPrinter.exe                                   | 27.7.2015 8:23 | Aplikácia            | 2 838 kB |
| 💓 XPrinter.ini                                   | 24.8.2016 5:21 | Nastavenie konfig    | 1 kB     |

#### 6. Zvolíme Advanced.

### 6. Vyberieme P80 Set DIP.

| XPrinter V3.0C                                                                                                    | Advanced X                                                |
|----------------------------------------------------------------------------------------------------|-----------------------------------------------------------|
| PortSelect         Printer Type           OLPT         OCOM         OUSB         ONET         OXP-58         OXP-76         OXP-80 | H Parameter Set Print H Set Delta 5                       |
| LPT Set         COM Set           LPT1         COM1         9600         RTS                                                       | Code page Set PrintCodePage 0                             |
| NET Set<br>Local IP: 192 . 168 . 0 . 242 Refresh                                                                                   | NV Logo Test NV Download                                  |
| Printer IP: 192 . 168 . 1 . 153 Connect Ping                                                                                       | Barcode Printing test. Print BarCode UPC_A v 129 v Height |
| New IP:         192         168         1         100         Set New IP         NetMonitor                                        | P76 Buzzer Set BuzzerSet OFF v                            |
| New ID:         0         0         0         New ID         (Set last four ID)                                                    | P76 Density Set Set NORMAL v                              |
| Content Rep: 1 B HEX Clear AutoSend Cyc 500 ms CutPaper                                                                            | P80 Black sens: Set Sensitivity 12 v 12 v SensH           |
| Welcome to use the impact and thermal printer manufactured by professional Print POS receipt printer company! Out Paner            | baud rate set BaudRate Set 19200 v (Only P58 and P76E)    |
| Open cash drawer                                                                                                    | ar DIP Setting: P58 Set DIP P80 Set DIP P76 Set DIP       |
| Traditional                                                                                                    | 2D Barcode test Print2D Barcode                           |
| Driver Print Advanced                                                                                                    | Net Setting: Set Net BluetoothSet                         |
|                                                                                                    | USB MODE Setting: USB Printing Virtual COM                |
| <b>Xprinter</b> 没作<br>website: www.xprinter.net Copyright(C) J-SPEED                                                               | Black Mark Setting: BlackMarkSet                          |
| Status Bar. Real-time display of print status!                                                                                     | File data send: Open File Send                            |
|                                                                                                    |                                                           |

7. Zvolíme komunikačnú rýchlosť na **38400** a klikneme na tlačidlo **Settings.** 

|                          | P80 DIP Setting    | ) ×     |
|--------------------------|--------------------|---------|
| Select cutter<br>YES     | ONO                |         |
| Select beeper            | ONO                |         |
| Print desity             | ⊖ default          |         |
| Chinese mode             | ONO                |         |
| Character per line(Fo    | ontA/B)<br>○ 42/56 |         |
| Cutter with drawer<br>NO | Oyes               | Л       |
| Serial baudrate          | ~                  | Setting |

Po nastavení vytlačíme Self Test tlačiarne. Vo vypnutom stave podržíme tlačidlo FEED a zapneme tlačiareň. Po 5 sekundách pustíme FEED a následne nám bude vytlačený Self Test kde skontrolujeme komunikačnú rýchlosť – 38400.